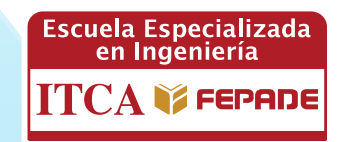

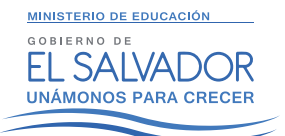

ISBN: 978-99961-50-48-7

# SOFTWARE PARA ANÁLISIS DE LA INFORMACIÓN Y PREFERENCIAS DE LOS CLIENTES DE SERVICIOS DE DESARROLLO PROFESIONAL

# **MANUAL DE USUARIO**

DOCEN<mark>TE INVES</mark>TIGADOR: LIC. ROBERTO CARLOS GAITÁN QUINTANILLA

ESCUELA DE INGENIERÍA EN COMPUTACIÓN ITCA-FEPADE CENTRO REGIONAL SAN MIGUEL

ENERO 2016

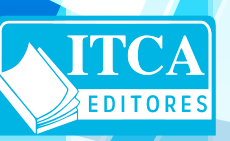

ESCUELA ESPECIALIZADA EN INGENIERÍA ITCA-FEPADE DIRECCIÓN DE INVESTIGACIÓN Y PROYECCIÓN SOCIAL SANTA TECLA, LA LIBERTAD, EL SALVADOR, CENTRO AMÉRICA

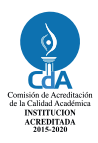

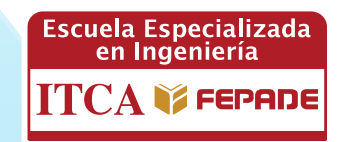

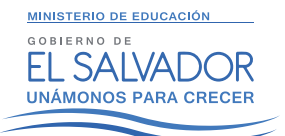

ISBN: 978-99961-50-48-7

# SOFTWARE PARA ANÁLISIS DE LA INFORMACIÓN Y PREFERENCIAS DE LOS CLIENTES DE SERVICIOS DE DESARROLLO PROFESIONAL

# **MANUAL DE USUARIO**

DOCEN<mark>TE INVES</mark>TIGADOR: LIC. ROBERTO CARLOS GAITÁN QUINTANILLA

ESCUELA DE INGENIERÍA EN COMPUTACIÓN ITCA-FEPADE CENTRO REGIONAL SAN MIGUEL

ENERO 2016

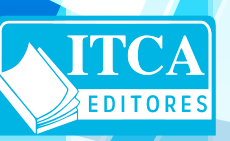

ESCUELA ESPECIALIZADA EN INGENIERÍA ITCA-FEPADE DIRECCIÓN DE INVESTIGACIÓN Y PROYECCIÓN SOCIAL SANTA TECLA, LA LIBERTAD, EL SALVADOR, CENTRO AMÉRICA

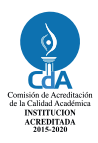

#### **Director Centro Regional San Miguel**

Lic. Mario Alsides Vásquez Cruz

Autor Lic. Roberto Carlos Gaitán Quintanilla Tiraje: 12 ejemplares

#### Año 2016

Este documento técnico es una publicación de la Escuela Especializada en Ingeniería ITCA– FEPADE; tiene el propósito de difundir la Ciencia, la Tecnología y la Innovación CTI, entre la comunidad académica y el sector empresarial, como un aporte al desarrollo del país. El contenido de este manual no puede ser reproducido parcial o totalmente sin previa autorización escrita de la Escuela Especializada en Ingeniería ITCA–FEPADE. Para referirse al contenido debe citar el nombre del autor y el título del documento. El contenido de este Informe es responsabilidad de los autores.

Escuela Especializada en Ingeniería ITCA-FEPADE Km 11.5 carretera a Santa Tecla, La Libertad, El Salvador, Centro América

> Sitio Web: www.itca.edu.sv TEL: (503)2132-7423 FAX: (503)2132-7599

## CONTENIDO

| 1. | INTE  | RODU  | JCCIÓN                             | 5  |
|----|-------|-------|------------------------------------|----|
| 2. | DES   | CRIPC | CIÓN DEL SISTEMA                   | 5  |
| 3. | LA II | NTER  | FAZ GRÁFICA                        | 6  |
| 4. | CON   | ITROI | LES                                | 9  |
| 5. | SALI  | DAS . |                                    |    |
| 6  |       |       | Ε SESIÓN                           | 11 |
| 0. |       |       |                                    |    |
|    | 6.1.  | PANT  | TALLA DE INICIO                    |    |
|    | 6.2.  | PANT  | TALLA DE INICIO PARA ADMINISTRADOR |    |
|    | 6.3.  | PANT  | TALLA DE INICIO PARA COLABORADOR   | 12 |
|    | 6.4.  | Pant  | TALLA DE INICIO PARA DOCENTE       | 12 |
| 7. | NAV   | 'EGA( | CIÓN DEL SISTEMA                   | 12 |
|    | 7.1.  | Мат   | TRICULA                            | 13 |
|    | 7.1.1 | 1.    | Inscribir Alumno                   | 13 |
|    | 7.1.2 | 2.    | Matricular Alumno                  | 14 |
|    | 7.1.3 | 3.    | Listado de Alumnos Inscritos       | 15 |
|    | 7.1.4 | 4.    | Reporte de Asistencia              | 16 |
|    | 7.2.  | Área  | AS                                 | 16 |
|    | 7.2.1 | 1.    | Agregar Área                       | 16 |
|    | 7.2.2 | 2.    | Listado de Áreas                   | 16 |
|    | 7.2.3 | 3.    | Reporte de Áreas                   | 16 |
|    | 7.3.  | CURS  | SOS                                | 16 |
|    | 7.3.1 | 1.    | Agregar Cursos                     | 16 |
|    | 7.3.2 | 2.    | Listado de Cursos                  | 17 |
|    | 7.3.3 | 3.    | Reporte de Cursos                  | 17 |
|    | 7.4.  | GRUI  | IPOS                               | 17 |
|    | 7.4.1 | 1.    | Agregar Grupos                     | 17 |
|    | 7.4.2 | 2.    | Listado de Grupos                  | 17 |
|    | 7.4.3 | 3.    | Reporte de Grupos                  | 17 |
|    | 7.5.  | Doc   | ENTES                              | 17 |
|    | 7.5.1 | 1.    | Agregar Docente                    | 18 |
|    | 7.5.2 | 2.    | Listado de Docentes                | 18 |
|    | 7.5.3 | 3.    | Reporte de Docentes                | 18 |
|    | 7.6.  | Usu   | ARIOS                              | 18 |
|    | 7.6.1 | 1.    | Agregar Usuarios                   | 18 |

| 7.6.2.                | Listado de Usuarios                  |    |
|-----------------------|--------------------------------------|----|
| 7.6.3.                | Reporte de Usuarios                  |    |
| 7.7. No               | DTAS                                 |    |
| 7.8. Íte              | EMS PARA DOCENTE                     |    |
| 7.9. Íte              | EMS PARA ADMINISTRADOR Y COLABORADOR |    |
| 7.9.1.                | Listado de Notas                     |    |
| 7.9.2.                | Reporte de Notas                     |    |
| 7.10. EN              | /PRESAS                              |    |
| 7.10.1.               | Agregar Empresas                     |    |
| 7.10.2.               | Listado de Empresas                  |    |
| 7.10.3.               | Reporte de Empresas                  |    |
| 7.11. Es <sup>-</sup> | TADÍSTICAS                           | 20 |
| 7.11.1.               | Opciones de Estadísticas             |    |
| 7.12. Re              | PORTES                               | 20 |
| 7.12.1.               | Opciones de Reportes                 |    |
| 7.13. So              | PORTE                                | 20 |
| 7.14. CE              | RRAR SESIÓN                          | 21 |
| 8. CONCLU             | USIÓN                                | 21 |
| 9. RECOM              | IENDACIONES                          | 22 |
| 10. GLOS              | SARIO                                | 23 |
| 11. BIBLI             | IOGRAFÍA                             | 25 |

## 1. INTRODUCCIÓN

El Sistema se ha diseñado para que permita el registro, control y el fácil acceso a los datos de los alumnos, áreas, cursos y grupos que maneja el Departamento de Educación Continua; tomando también en consideración que el operador tenga una labor más fácil al usar todas las funciones incluidas, mejorando así el orden y eficiencia con la que se realizan consultas de información que se llevan a cabo.

Este documento tiene la finalidad de dar a conocer al usuario, el funcionamiento de cada uno de los elementos que se presentan en el sistema; siendo así una herramienta útil que permita hacer un uso adecuado, y por ende sacar el mayor provecho posible de sus funciones. Para ello es vital dejar claro lo siguiente.

¿Para qué sirve cada opción que se encuentra en el menú. Sirve para mantener un mayor orden en el sistema, clasificando todas las opciones en grupos o bajo nombres representativos.

Cada una de las opciones disponible realiza una operación en específico que ayuda a gestionar toda la información que se maneja en el sistema; esto facilita el control de información.

### 2. DESCRIPCIÓN DEL SISTEMA

En este sistema se registran los datos de los clientes que buscan inscribirse a los cursos que se imparten en el área de Servicios de Desarrollo Profesional de la Escuela Especializada en Ingeniería ITCA–FEPADE. También permite ingresar datos posteriormente cuando el cliente ya es un estudiante activo y finalmente cuando termina y se gradúa de algún curso o diplomado, sobre gusto y preferencias. El sistema le permite al docente poder ingresar notas de cada alumno correspondiente a las diferentes actividades que realice en los módulos. Tiene la capacidad de permitir el ingreso de nuevas áreas, cursos y grupos cuando la institución considere conveniente expandir la diversidad de cursos que posee actualmente. A partir de la información suministrada, el sistema permite generar una serie de reportes que muestran de una manera gráfica las preferencias de los clientes y detalles de todos los cursos que se imparten.

El sistema permite el registro sistematizado de datos de los usuarios para posteriormente hacer la matrícula en los diferentes cursos que se imparten en la institución, clasificándolos en diferentes grupos en concordancia con las distintas áreas de formación con las que cuenta el departamento de educación continua; una vez registrados los alumnos pasan a ser parte del sistema, en el cual las notas son ingresadas por los docentes que se les asignó a la hora de inscribirse en los cursos. Todo este proceso de clasificación se realiza con el fin de agilizar la consulta de datos. El sistema también cuenta con un apartado donde se representa de manera gráfica toda la información almacenada sobre los alumnos, áreas, cursos, grupos y preferencias de los usuarios permitiendo que haya una base que ayude en la toma de decisiones para realizar diferentes actividades para promocionar los distintos cursos que se ofrecen en la institución.

## 3. LA INTERFAZ GRÁFICA

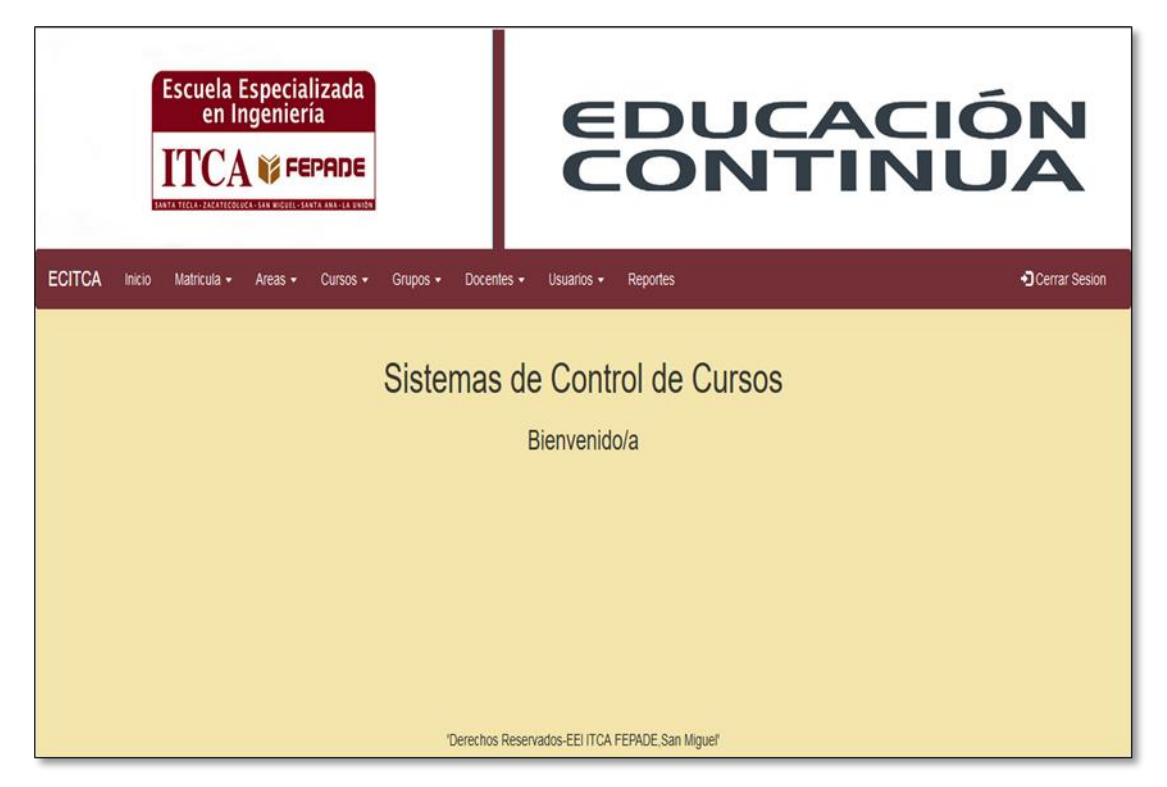

Pantalla de inicio donde de muestra todas las opciones que están disponibles de acuerdo al nivel de usuario con el que haya iniciado sesión. Entre las opciones con las que cuenta están: Inicio, Matricula, Áreas, Cursos, Grupos, Docentes, Usuarios, Reportes y Cerrar cesión.

|                                        | Inscripció | n de Ingles                          |           |
|----------------------------------------|------------|--------------------------------------|-----------|
| Los Campos con <b>*</b> son Requeridos |            |                                      |           |
| * Nombre:                              |            | * Apellidos:                         |           |
| * Dirección:                           |            | * Departamento:                      | •         |
| # Fecha de Nacimiento:                 | mm/dd/yyyy | Edad:                                |           |
| Teléfono de Casa:                      |            | Teléfono Celular:                    |           |
| Correo Electrónico:                    |            | Frecuencia de revisión:              | [Elija] 🔻 |
| Cuenta de Facebook:                    |            | Desea recibir información de cursos: | [Elija] 🔻 |
| * Nivel de Estudio:                    | [Elija] 🔻  |                                      |           |
| * Como se enteró de nuestros cursos:   | [Elija] 🔻  |                                      |           |
|                                        | Limpiar    | Guardar                              |           |

Formulario de inscripción que recolecta la información de los clientes y que se almacenan en la tabla inscripción.

| ECITCA | Inicio | Matricula 🗸 | Areas 🗸      | Cursos 🗸     | Grupos 👻     | Docentes - Usuarios - N      | Notas - Estadisticas   | Reportes |              | * |
|--------|--------|-------------|--------------|--------------|--------------|------------------------------|------------------------|----------|--------------|---|
|        |        |             |              |              |              |                              |                        |          |              |   |
|        |        |             |              |              | Buscar Doc   | ente:                        | Buscar                 |          |              |   |
|        |        |             |              | В            | uscar por es | tado: O Activado O Desa      | activado               |          |              |   |
|        |        |             |              |              | List         | ado de Docer                 | nte                    |          |              |   |
|        |        |             |              |              | LIST         |                              | ite                    | _        |              |   |
|        |        | N           | ombre Con    | nleto        | Telefono     | Correo                       | Dirección              | Fstado   | - Agregar    |   |
|        |        | Jimmy Jał   | naziel Mirar | nda Benavide | s 74548554   | Tenzeimee@outlook.com        | Av. Leonidas Calle sur |          |              |   |
|        |        |             |              |              |              |                              |                        |          |              |   |
|        |        | Walter Vla  | idimir Card  | lona Gonzale | s 75486925   | walter@itca.edu.sv           | Barrio San Juan        |          | $\sim$       |   |
|        |        |             | Sandra Jua   | arez         | 74859623     | sandra.juarez@itca.edu.sv    | San Nicolas calle 4    |          | $\nearrow$   |   |
|        |        | Jasson      | Samuel Sei   | rrano Castro | 74458595     | Jserrano96@hotmail.com       | Barrio San Juan        | 0        | $\gg \times$ |   |
|        |        |             |              |              |              | ◀ 1 2 3                      |                        |          |              |   |
|        |        |             |              |              | 'Derechos R  | eservados-EEI ITCA FEPADE,Sa | n Miguel'              |          |              |   |

Pantalla de salida del sistema, muestra el resultado de una búsqueda de docentes en la base de datos, entre sus características: activar/desactivar, editar y eliminar registros.

|    | Reporte de C         | ursos       |  |
|----|----------------------|-------------|--|
| No | Nombre Curso         | Area        |  |
| 1  | Topografia           | Civil       |  |
| 2  | Ingles Intermedio    | Ingles      |  |
| 3  | Ofimatica            | Sistemas    |  |
| 4  | Ingles Intermedio II | Ingles      |  |
| 5  | Andriod              | Sistemas    |  |
| 6  | Ingles Basico II     | Ingles      |  |
| 7  | Estacion total       | Civil       |  |
| 8  | CCNA                 | Sistemas    |  |
| 9  | Bar tender           | Gastronomia |  |
| 10 | Android              | Sistemas    |  |
| 11 | Android              | Sistemas    |  |

Pantalla de salida del sistema, Reporte de cursos desarrollados en la institución.

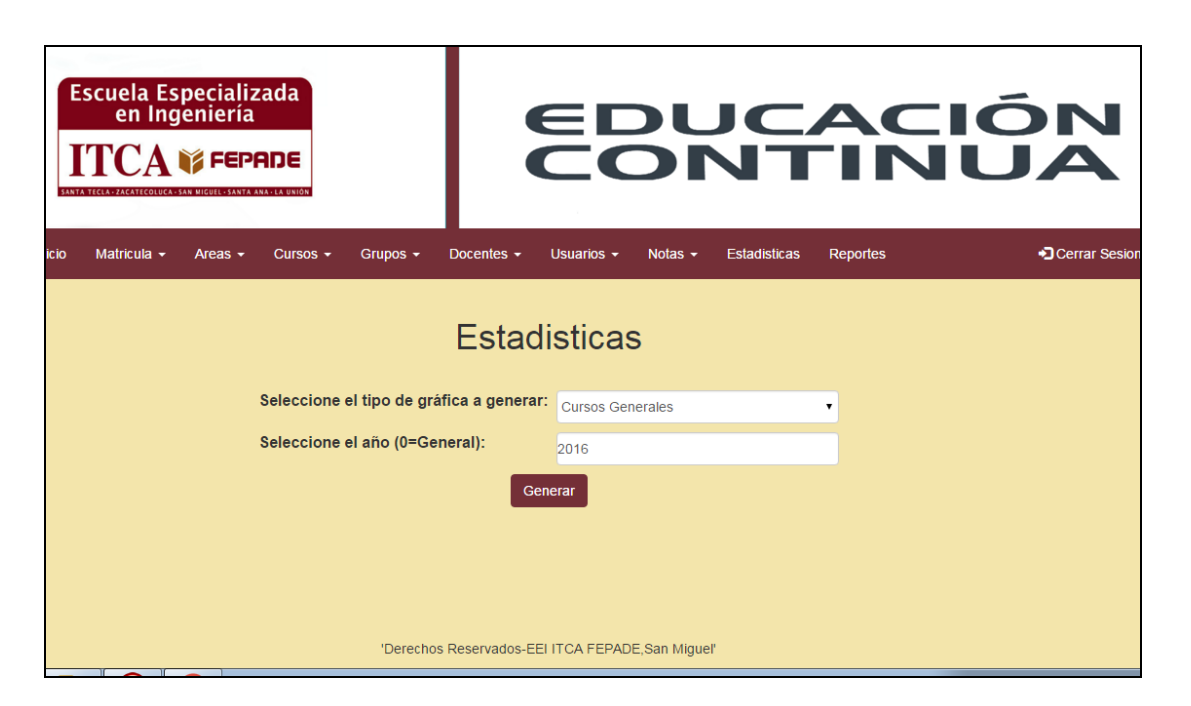

Pantalla generadora de estadísticas, punto de partida para la impresión de graficas según la base de información seleccionada.

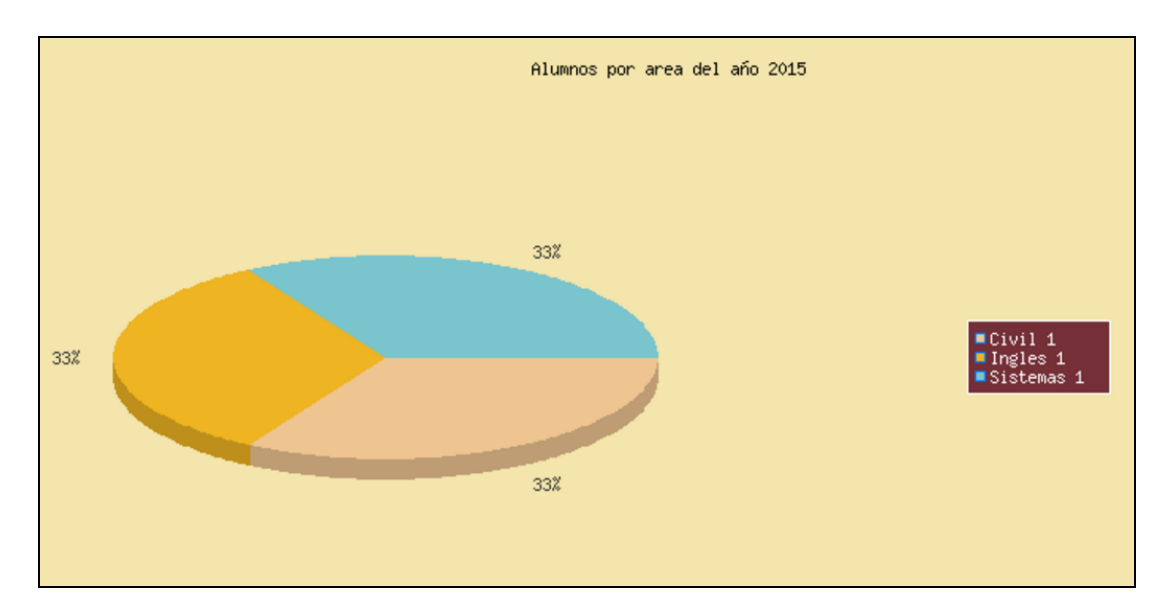

Ejemplo de gráfica estadística "Estudiantes por área"

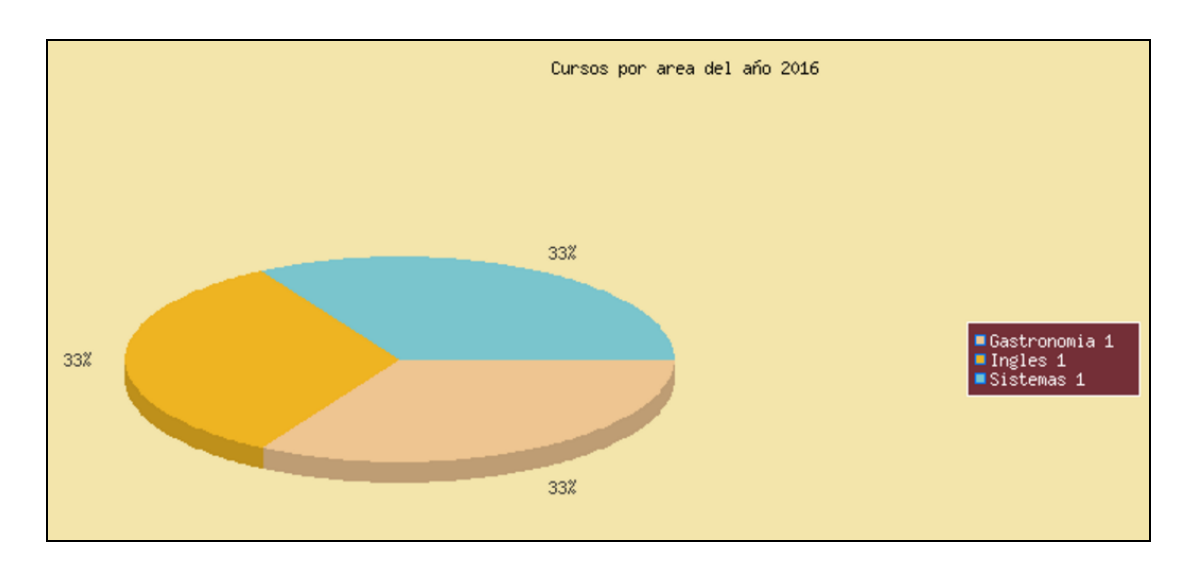

Ejemplo de gráfica estadística "Cursos por área"

## 4. CONTROLES

| Nombre de Control                  | Donde se aplica                                                                                                    | Descripción                                                                                                |
|------------------------------------|----------------------------------------------------------------------------------------------------|----------------------------------------------------------------------------------------------------|
| Control Numérico                   | <ul> <li>Formulario de Inscripción</li> <li>Formulario de Docentes</li> <li>Formulario de Usuarios</li> <li>Formulario de Notas</li> </ul>                              | Es el que se encarga de que<br>en determinados campos se<br>ingresen únicamente datos<br>numéricos         |
| Control de número de<br>Caracteres | <ul> <li>Formulario de Inscripción</li> <li>Formulario de Docentes</li> <li>Formulario de Usuarios</li> <li>Formulario de Área</li> <li>Formulario de Cursos</li> </ul> | Es el que se encarga de que<br>los campos tenga un número<br>limitado de caracteres que<br>puedan ingresar |
| Control de E-mail                  | <ul><li>Formulario de Inscripción</li><li>Formulario de Docentes</li><li>Formulario de Usuarios</li></ul>                                                               | Es el que se encarga de que<br>en el campo de email se llene<br>con el formato<br>correspondiente.         |
| Control Solo Letras                | <ul> <li>Formulario de Inscripción</li> <li>Formulario de Docentes</li> <li>Formulario de Usuarios</li> <li>Formulario de Área</li> <li>Formulario de Cursos</li> </ul> | Es el que permite que solo se ingrese letras en el campo                                                   |
| Control Todos<br>Caracteres        | <ul><li>Formulario de Inscripción</li><li>Formulario de Docentes</li><li>Formulario de Usuarios</li></ul>                                                               | Es que permite el ingreso de todos los caracteres                                                          |

| ITC. | A U FEPRIDE       | De                   | esarrol<br>Iducac | lo Profes<br>Ión Contí            | ional<br>nua        | 0               |         |
|------|-------------------|----------------------|-------------------|-----------------------------------|---------------------|-----------------|---------|
|      |                   |                      | Rep               | orte de Inscrite                  | DS                  |                 |         |
| No   | Nombres           | Apellidos            | Telefono          | Correo                            | Nivel de<br>Estudio | Tipo de Cliente | Empresa |
| 1    | Evenor<br>Jasson  | Diaz Majano          | 26644558          | EveJ@Hotma<br>il.com              | Universitario       | Patrocinado     | EEO     |
| 2    | Junior            | Funes                | 26617655          | Junior95@hot<br>mail.com          | Universitario       | Patrocinado     | INIM    |
| 3    | Evenor            | Diaz                 | 26548984          | evenor_gatita<br>@hotmail.co<br>m | Universitario       | Patrocinado     | INIM    |
| 4    | Jimmy<br>Jahaziel | Miranda<br>Benavides | 26658974          | TenMirn@gm<br>ail.com             | Bachillerato        | Patrocinado     | INIM    |

Generación de reporte sobre la información almacenada en la tabla inscripción. Esto sirve a la hora de presentar la información de forma física.

| TC. | A IS REPAILE       | Desarrol<br>Educac | lo Proi<br>ión Co | fesional<br>ntínua             | Contraction die Aussilitatione die la<br>Contract die la Educatione Buyener |
|-----|--------------------|--------------------|-------------------|--------------------------------|-----------------------------------------------------------------------------|
|     |                    | Repo               | orte de Do        | centes                         |                                                                             |
| No  | Nombre del Docente | Apellido           | Telefono          | Correo                         | Dirección                                                                   |
| 1   | Jimmy Jahaziel     | Miranda Benavides  | 74548554          | Tenzeimee@outlook.<br>com      | Av. Leonidas Calle sur                                                      |
| 2   | Walter Vladimir    | Cardona Gonzales   | 75486925          | walter@itca.edu.sv             | Barrio San Juan                                                             |
| 3   | Sandra             | Juarez             | 74859623          | sandra.juarez@itca.e<br>du.sv  | San Nicolas calle 4                                                         |
| 4   | Roberto Carlos     | Gaitan             | 75489625          | roberto.gaitan@itca.e<br>du.sv | Residencial La Pradera                                                      |

Generación de reporte sobre la información almacenada en la tabla docentes. Esto sirve a la hora de presentar la información de forma física.

## 6. INICIO DE SESIÓN

Para hacer uso del sistema se debe iniciar sesión, debe ingresar el usuario y contraseña.

| Bienvenido/a Inicie<br>Sesion |
|-------------------------------|
| Nombre Usuario                |
| Contraseña                    |
| Iniciar Sesión                |

#### **6.1.PANTALLA DE INICIO**

Según el tipo de usuario con el que se acceda así será la información que se presentara y las opciones a las que tendrá acceso.

Existen 3 niveles de usuario los cuales son:

Administrador

Colaborador

Docente

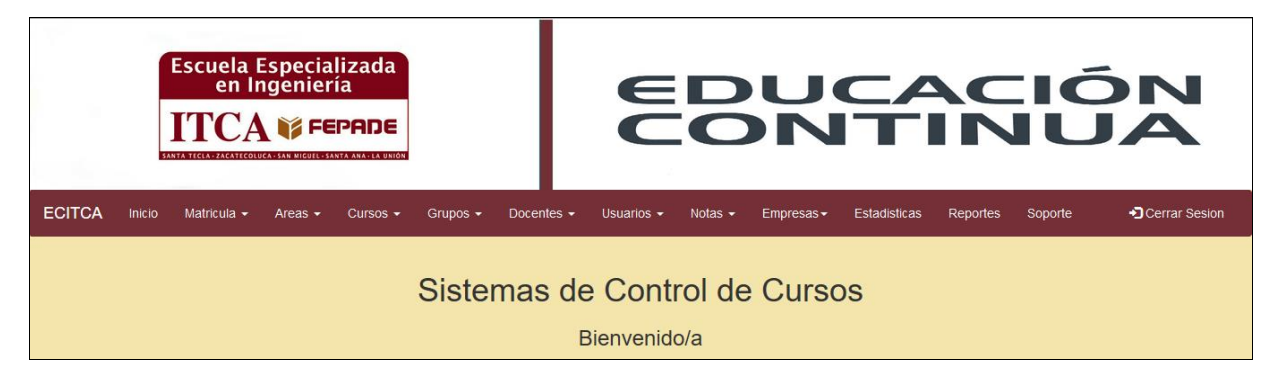

#### **6.2.P**ANTALLA DE INICIO PARA **A**DMINISTRADOR

#### **6.3. P**ANTALLA DE INICIO PARA COLABORADOR

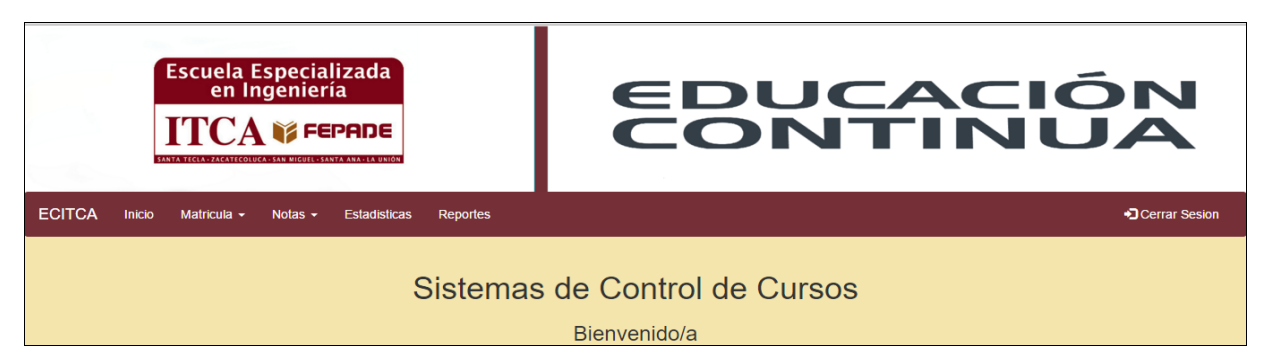

#### **6.4. PANTALLA DE INICIO PARA DOCENTE**

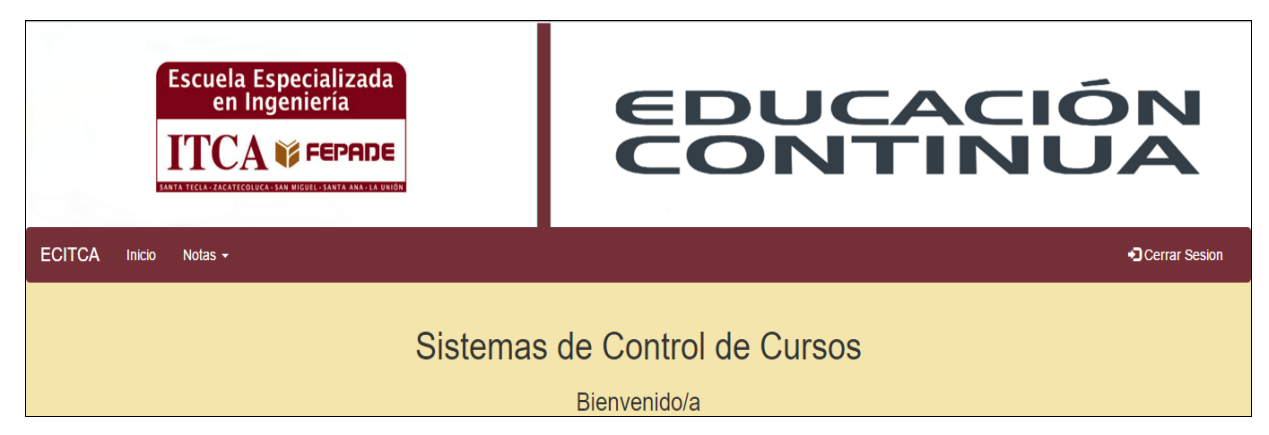

Si su usuario y contraseña coinciden con los registrados, abrirá el sistema en pantalla de inicio.

#### 7. NAVEGACIÓN DEL SISTEMA

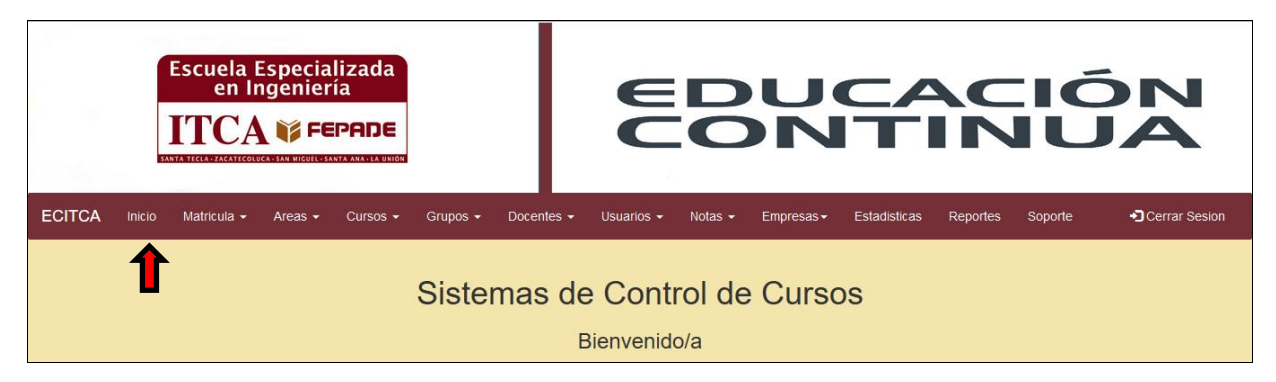

Al iniciar aparecerá un menú con todas las opciones con las cuales se puede realizar diversidad de operaciones.

La opción **Inicio** lo que hace es re direccionar a la pantalla de inicio.

#### 7.1. MATRICULA

Al pulsar la opción Matricula se despliegan muchas opciones.

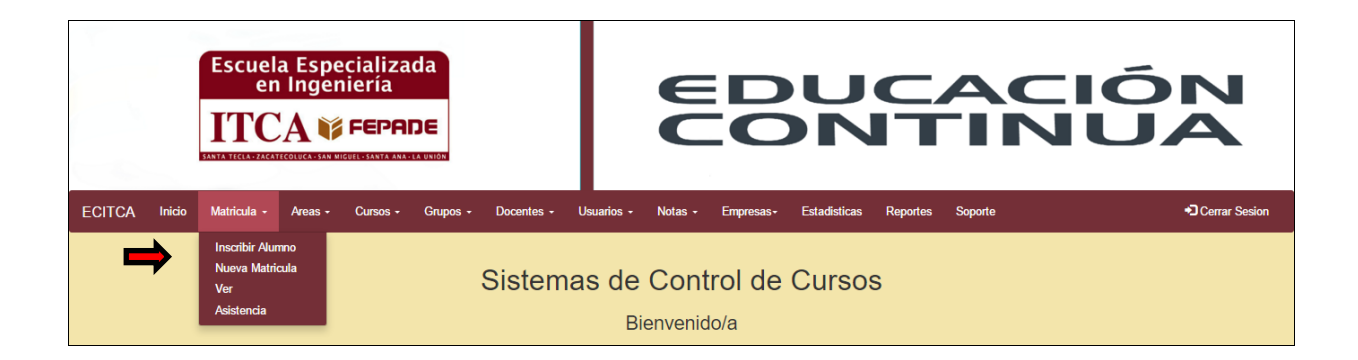

#### 7.1.1. Inscribir Alumno

Inscribir Alumno: Dirige hacia una ventana donde aparecen las opciones de las áreas disponibles.

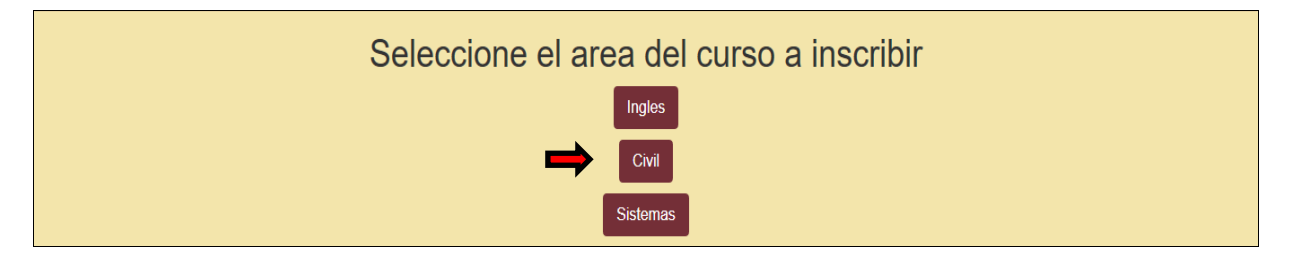

Se deberá seleccionar el área deseada y aparecerá una ventana con el formulario donde se tomaran los datos del cliente.

| I                                      | nscripción | de Sistemas                          |         |  |
|----------------------------------------|------------|--------------------------------------|---------|--|
| Los Campos con <b>*</b> son Requeridos |            |                                      |         |  |
| * Nombre:                              |            | * Apellidos:                         |         |  |
| * Dirección:                           |            | * Departamento:                      | •       |  |
| * Fecha de Nacimiento:                 | dd/mm/aaaa | Edad:                                |         |  |
| Teléfono de Casa:                      |            | Teléfono Celular:                    |         |  |
| Correo Electrónico:                    |            | Frecuencia de revisión:              | [Elija] |  |
| Cuenta de Facebook:                    |            | Desea recibir información de cursos: | [Elija] |  |
| * Nivel de Estudio:                    | [Elija]    |                                      |         |  |
| * Como se enteró de nuestros cursos:   | [Elija]    |                                      |         |  |
|                                        | Limpiar    | Guardar                              |         |  |

Posteriormente se realizará la introducción de los datos proporcionados por el cliente. Si se quiere borrar toda la información y empezar de nuevo se le da en Limpiar. De lo contario le pulsar guardar.

Al pulsar guardar esta direccionara a la pantalla donde se permitirá imprimir toda la información almacenada del inscrito, luego llevara a la página donde se llevara a cabo la matricula del alumno a un curso.

| Imprimir        |                        |  | 19/1/2016 | localhest82hEC/TCA/inprimir_informa                      | ian_parsanal_insaripaian.php?Zane=Maj==&a=VZNuZHkijR3MdmFyYQ==&i=MTE= |
|-----------------|------------------------|--|-----------|----------------------------------------------------------|-----------------------------------------------------------------------|
| Total: 1 hoja o | Total: 1 hoja de papel |  |           |                                                          |                                                                       |
|                 | Imprimir Cancelar      |  |           | Escuela Especializada<br>en Ingenieria<br>ITCA IS FEPRDE | HOJA DE INSCRIPCION [DATOS PERSONALES]                                |
|                 |                        |  |           | Nombre: Wendy Guevara                                    | Correo: wendy-sarai@hotmail.com                                       |
|                 | UD eDvint              |  |           | Fecha de Nacimiento: 1995-01-19                          | Departamento: San Miguel                                              |
| Destino         |                        |  |           | Direccion: Jocoro<br>Nivel de Estudio: Universitario     | Titulo: Tecnico                                                       |
|                 |                        |  |           | Telefono de Casa: 26541585                               | Telefono Celular: 26541585                                            |
|                 | Cambiar                |  |           | Medio por el cual se entero: Radi                        |                                                                       |
| Páginas         | Todo                   |  |           | Alumno                                                   | Coordinador                                                           |
|                 | a ai 1 5 9 11 12       |  |           |                                                          |                                                                       |

Posteriormente se selecciona el curso y el grupo al cual se matriculara.

#### 7.1.2. Matricular Alumno

Nueva Matricula: Re direcciona nuevamente a seleccionar el área donde se matriculara el alumno.

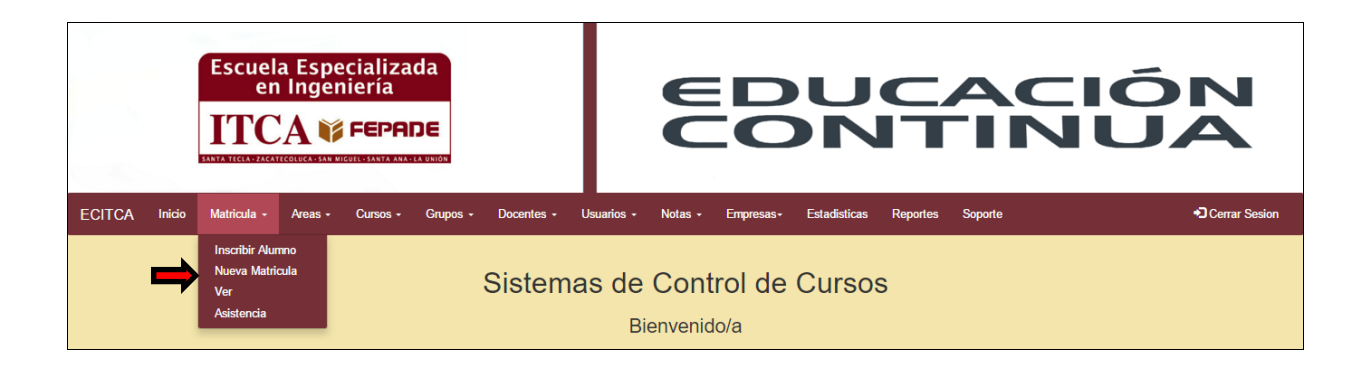

Se debe seleccionar el curso y el grupo al que se matriculará.

| Ingrese                 | Ingrese los datos |         |  |  |  |  |  |  |
|-------------------------|-------------------|---------|--|--|--|--|--|--|
| Los Campos con 🏶 son R  | equeridos         |         |  |  |  |  |  |  |
| * Código de Estudiante: | Walter Jahaziel   | QBuscar |  |  |  |  |  |  |
| * Patrocinio:           | EEO •             |         |  |  |  |  |  |  |
|                         | Nueva Empresa     |         |  |  |  |  |  |  |
| * Curso:                | Ofimatica •       |         |  |  |  |  |  |  |
| Seleccione el grupo:    | A-Do-M (Matutino) |         |  |  |  |  |  |  |
| Cancelar                | Guardar           |         |  |  |  |  |  |  |

#### 7.1.3. Listado de Alumnos Inscritos

Ver: re direccionara a una pantalla donde se listan todos los inscritos.

| Escuela Especializada<br>en Ingeniería<br>ITCA 🏹 FEPADE |                                                    |             |          |          |            |             | EDUCACIÓN<br>CONTINUA |           |              |          |         |  |               |  |
|---------------------------------------------------------|----------------------------------------------------|-------------|----------|----------|------------|-------------|-----------------------|-----------|--------------|----------|---------|--|---------------|--|
| ECITCA Inicio                                           | Matricula +                                        | Areas -     | Cursos - | Grupos + | Docentes - | Usuarios +  | Notas -               | Empresas+ | Estadisticas | Reportes | Soporte |  | Cerrar Sesion |  |
|                                                         | Inscribir Alur<br>Nueva Matri<br>Ver<br>Asistencia | mno<br>cula |          |          | Sistem     | nas de<br>B | Cont                  | trol de   | Curso        | S        |         |  |               |  |

Al aparecer la lista de inscritos nos da la opción de editar la información de ellos, matricularlos en nuevos cursos, ingresar cursos a los cuales el alumno está interesado e imprimir datos del alumno sobre cursos inscritos.

|                                                                                                    |        | Buscar:            | Nombre, Apellido, | Correo B     | uscar           |              |     |                   |  |
|----------------------------------------------------------------------------------------------------|--------|--------------------|-------------------|--------------|-----------------|--------------|-----|-------------------|--|
|                                                                                                    |        | Departamento:      | [Buscar por Depa  | artamento] 🔻 |                 |              |     |                   |  |
|                                                                                                    | Curso: | [Buscar por Curso] |                   |              |                 |              |     |                   |  |
|                                                                                                    |        | Patrocinador:      | [Buscar por Empr  | esa] 🔻       |                 |              |     |                   |  |
|                                                                                                    |        | Listac             | do de A           | lumnos       | 6               |              |     |                   |  |
| Nombre Completo                                                                                                    | Edad   | d Correo           |                   | Departamento | Grado Academico | Titulo       | Оро | ciones            |  |
| Jimmy Daniel Miranda Valle 🛃                                                                                                    | 20     | No proporcionado   |                   | Sonsonate    | Bachillerato    | Contador     | 1   | ()<br>()<br>()    |  |
| Walter Vladimir Gonzalez Vazquez 🛃                                                                                                    | 25     | No proporciona     | do                | Usulutan     | Universitario   | Tecnico      | 1   | <b>8</b>          |  |
| Junior Jose Portillo Juarez 🛃                                                                                                    | 35     | No proporciona     | do                | San Miguel   | Universitario   | Doctorado    | 1   | <b>8</b>          |  |
| Olga Rodriguez Rodriguez 🛃                                                                                                    | 19     | olga.rodriguez@    | @hotmail.com      | San Miguel   | Bachillerato    | Secretariado | 1   | 8<br>8            |  |
| asdf asdf 🛃                                                                                                    | 17     | No proporciona     | do                | Santa Ana    | Bachillerato    | General      | 1   | (N)<br>(§)<br>(ĵ- |  |
| sadfsdf dfsadf 🛃                                                                                                    | 17     | No proporciona     | do                | Sonsonate    | Universitario   | Ingenieria   | 1   | (N)<br>(§)<br>(ĵ- |  |
| asd afdf 🛃                                                                                                    | 28     | No proporciona     | do                | Sonsonate    | Universitario   | Licenciatura | 1   | <b>8</b>          |  |
| asjkdhfjklasdhfjkq hjkl 🛃                                                                                                    | 27     | No proporciona     | do                | Ahuachapan   | Universitario   | Licenciatura | 1   | <b>8</b>          |  |
| asdfasdf fasdfasdfa 🦉                                                                                                    | 318    | No proporciona     | do                | Sonsonate    | Bachillerato    | General      | 1   | <b>N</b>          |  |
| Wendy Guevara 🖉                                                                                                    | 21     | wendy-sarai@h      | otmail.com        | San Miguel   | Universitario   | Tecnico      | 1   | <b>(</b>          |  |
| ✓     1     2     3     Image: State State |        |                    |                   |              |                 |              |     |                   |  |

#### 7.1.4. Reporte de Asistencia

**Asistencia**: Presenta una página donde se puede visualizar la lista de grupos para luego generar una hoja de asistencia de dicho grupo.

En esta pantalla se muestra la información de los grupos y nos da la opción de ver que alumnos están en cada grupo.

Aquí al pulsar **Ver Alumnos** nos permite ver un formato donde se registrara la asistencia de los alumnos que pertenecen a cada grupo.

#### 7.2. ÁREAS

Posteriormente al pasar a la siguiente opción, el cual es **Áreas**, se despliegan sus opciones.

#### 7.2.1. Agregar Área

**Agregar**: Re direcciona hacia una ventana donde aparece un formulario el cual registra una nueva área, se escribe el nombre de la nueva área y se presiona Registrar.

#### 7.2.2. Listado de Áreas

Ver: presentara una página donde se mostraran todas las áreas.

Al estar aquí da la opción de modificar, eliminar y agregar una nueva área. También da la opción de mostrar todos los cursos que pertenecen a esa área.

#### 7.2.3. Reporte de Áreas

**Reporte**: Genera un reporte de las áreas registradas, permitiendo así poder imprimirlo.

Aquí se presenta la información de las áreas registradas, dando la opción de imprimir el reporte para tenerlo de manera física.

#### 7.3. CURSOS

Posteriormente al pasar a la siguiente opción, el cual es Cursos, se despliegan sus opciones.

#### 7.3.1. Agregar Cursos

**Agregar**: Re direcciona hacia una ventana donde aparece un formulario el cual registra un nuevo curso, se llena el formulario y se presiona Registrar.

#### 7.3.2. Listado de Cursos

Ver: Presentara una página donde se mostraran todos los cursos.

Esta pantalla permite modificar la información de los cursos existentes, eliminar, activar o desactivar y ver los grupos que están actualmente en ese curso.

#### 7.3.3. Reporte de Cursos

Reporte: Genera un reporte de los cursos registrados, permitiendo así poder imprimirlo.

Aquí se presenta la información de los cursos registrados, dando la opción de imprimir el reporte para tenerlo de manera física.

#### 7.4. GRUPOS

Posteriormente al pasar a la siguiente opción, el cual es **Grupos**, en el cual al pulsarlo despliega sus opciones.

#### 7.4.1. Agregar Grupos

**Agregar**: Re direcciona hacia una ventana donde aparece un formulario el cual registra un nuevo grupo, se llena el formulario con los datos correspondientes y se presiona Registrar.

#### 7.4.2. Listado de Grupos

Ver: Presentara una página donde se mostraran todos los grupos.

En esta pantalla se muestra el docente encargado, fecha de inicio y finalización del grupo, turno las opciones de editar, eliminar y también se le permite la activación o desactivación de dicho grupo.

#### 7.4.3. Reporte de Grupos

Reporte: Genera un reporte de los grupos registrados, permitiendo así poder imprimirlo.

Aquí se presenta la información de los grupos registrados, dando la opción de imprimir el reporte para tenerlo de manera física.

#### 7.5. DOCENTES

Posteriormente al pasar a la siguiente opción, el cual es **Docentes**, en el cual al pulsarlo despliega sus opciones.

#### 7.5.1. Agregar Docente

**Agregar:** Re direcciona hacia una ventana donde aparece un formulario el cual registra un nuevo docente, se llena el formulario con los datos correspondientes y se presiona Registrar.

#### 7.5.2. Listado de Docentes

Ver: Esta presentara una página donde se mostraran todos los docentes.

En esta pantalla se muestra toda la información del docente, da la opción para dirigirnos a ingresar uno nuevo y además permite la edición de los datos, eliminación y activación o desactivación de un docente.

#### 7.5.3. Reporte de Docentes

**Reporte**: Genera un reporte de los docentes registrados, permitiendo así poder imprimirlo.

Aquí se presenta la información de los docentes registrados, dando la opción de imprimir el reporte para tenerlo de manera física.

#### 7.6. USUARIOS

Posteriormente al pasar a la siguiente opción, el cual es **Usuarios**, en el cual al pulsarlo despliega sus opciones.

#### 7.6.1. Agregar Usuarios

**Agregar:** Re direcciona hacia una ventana donde aparece un formulario el cual registra un nuevo usuario de sistema, se llena el formulario con los datos correspondientes y se presiona Registrar.

#### 7.6.2. Listado de Usuarios

Ver: Presentara una página donde se mostraran todos los usuarios.

En esta pantalla se muestra toda la información del usuario, además permite la edición de los datos, eliminación, asignación de nueva contraseña y activación o desactivación de un usuario.

#### 7.6.3. Reporte de Usuarios

**Reporte:** Genera un reporte de los usuarios registrados, permitiendo así poder imprimirlo.

Aquí se presenta la información de los usuarios registrados, dando la opción de imprimir el reporte para tenerlo de manera física.

#### 7.7. NOTAS

Posteriormente al pasar a la siguiente opción, el cual es **Notas**, en el cual al pulsarlo despliega sus opciones, es de recalcar que los ítems del menú varían dependiendo del usuario.

#### 7.8. ÍTEMS PARA DOCENTE

#### **Agregar Notas**

Esto solo es para el **Docente**. La opción **Notas**, esta re direcciona a un formulario donde se deben seleccionar el área y grupo para luego enviar a la ventana donde se podrá registrar las notas.

En esta pantalla aparecerán los alumnos de ese grupo y permitirá ingresar la nota. Cabe destacar que si se quiere actualizar una nota se debe realizar el mismo proceso.

#### 7.9. ÍTEMS PARA ADMINISTRADOR Y COLABORADOR

#### 7.9.1. Listado de Notas

Al pulsar la opción Ver Notas, esta presentara una página donde se mostraran todos los usuarios.

Esta dirigirá a una pantalla donde se debe seleccionar el curso y grupo del cual se quiera ver las notas

En esta pantalla se muestran todos los alumnos y las notas finales respectivas.

#### 7.9.2. Reporte de Notas

Y por último la opción **Boletas,** genera las boletas de notas de los alumnos, permitiendo así poder imprimirlo.

Se debe seleccionar el curso y grupo de los alumnos a los cuales se quiere imprimir las notas.

Aquí se presentan las boletas de notas de los alumnos, dando la opción de imprimir el reporte para tenerlo de manera física.

#### 7.10. EMPRESAS

Posteriormente al pasar a la siguiente opción, el cual es Empresas.

#### 7.10.1. Agregar Empresas

Al pulsar la opción **Agregar**, esta re direcciona a un formulario donde se debe ingresar la información de la nueva empresa.

#### 7.10.2. Listado de Empresas

Al pulsar la opción Ver, esta presentara una página donde se mostraran todos los usuarios.

En esta pantalla se muestra toda la información de las empresas registradas, permitiendo también la edición de los datos, la eliminación de una empresa y activación o desactivación de una de estas.

#### 7.10.3. Reporte de Empresas

Y por último la opción **Reporte,** genera un reporte de las empresas registradas, permitiendo así poder imprimirlo.

#### 7.11. ESTADÍSTICAS

Posteriormente al pasar a la siguiente opción, el cual es **Estadísticas** presentara todas las opciones disponibles.

#### 7.11.1. Opciones de Estadísticas

Al aparecer la pantalla se selecciona y se proporcionan los datos de lo que se desea ver reflejada en la gráfica.

En la pantalla aparece de manera gráfica los datos que están registrados en el sistema.

#### 7.12. REPORTES

Posteriormente al pasar a la siguiente opción, el cual es **Reportes** mostrara todas las opciones de reportes disponibles.

#### 7.12.1. Opciones de Reportes

Al aparecer la pantalla ingrese los datos según la información que se desea ver reflejada en el reporte.

Según lo que se haya seleccionado, así será la información que tendrá el reporte.

#### 7.13. SOPORTE

Posteriormente se pasa a la siguiente opción, el cual es **Soporte**.

Al aparecer la pantalla se selecciona entre restaurar desde una copia de respaldo (primera Imagen) hacer una copia de respaldo (segunda Imagen) o y si no es el caso da la opción de salir de soporte (última Imagen).

#### 7.14. CERRAR SESIÓN

Para dejar de hacer uso del sistema basta con seleccionar Cerrar Sesión y de inmediato hará que el sistema cierre sesión y re direccione a la página de inicio de sesión.

#### 8. CONCLUSIÓN

Los Sistemas Informáticos en las empresas ayudan a agilizar y automatizar los diferentes procesos o actividades realizadas por ellas misma, pero no es simplemente instalar el sistema y dejarlo al olvido, pues los usuarios tienen muchas preguntas al respecto, entre ellas: ¿Cómo me puede beneficiar el Sistema en sí?, ¿Cómo debo usarlo?, entre otras, ya que tener un sistema es diferente a saber usarlo y esta es la razón de ser del sistema.

Al aplicar los procesos y las indicaciones plasmadas en este manual, los usuarios tendrán más comprensión respecto al funcionamiento.

#### 9. RECOMENDACIONES

- Desarrollar capacitaciones constantes a docentes en cuanto al uso de la tecnología en el ámbito administrativo y de control; con miras a la aceptación de la herramienta y que interactúe de la forma correcta con el software para la obtención de los resultados esperados.
- Utilizar el software para cada uno de los procesos para los cuales ha sido diseñado para que se cuente con información verídica e integral, dando como resultado la correcta manipulación de la información en el proceso de toma de decisiones.
- Crear los accesos al software en todas las computadoras disponibles y destinadas para actividad de Servicios de Desarrollo Profesional en la institución, así como también dar acceso a los docentes para que realicen el ingreso de notas en los grupos respectivos en las computadoras o dispositivos móviles dentro de la institución, o fuera de esta.

### **10.GLOSARIO**

**Apache:** Es un servidor web http de código abierto, para plataformas Unix, Microsoft Windows, Macintosh y otras, que implementa el protocolo HTTP/1.1 y la noción de sitio virtual.

**Bootstrap:** Es un framework iniciado por twitter para crear interfaces de usuario limpias y totalmente adaptables a todo tipo de dispositivos y pantallas, sea cual sea su tamaño. Este ofrece herramientas necesarias para crear cualquier tipo de sitio web utilizando estilos y elementos de sus librerías.

CSS: Es un lenguaje utilizado en la presentación de documentos HTML.

**Diseño Web Responsivo:** Es una técnica con la que se ajusta y optimiza una página web para los diferentes dispositivos móviles y Tablet.

**Dispositivos Periféricos:** Son aparatos y/o dispositivos auxiliares e independientes conectados a la unidad central de procesamiento de una computadora.

Hardware: Es la parte tangible de una computadora.

**Herramienta Multiplataforma:** Es un término usado para referirse a los programas, sistemas operativos, lenguajes de programación, u otra clase de software, que puedan funcionar en diversas plataformas.

**HTML:** Es el lenguaje que se emplea para el desarrollo de páginas de internet. Está compuesto por una serie de etiquetas que el navegador interpreta y da forma en la pantalla.

**Informática:** Conjunto de conocimientos técnicos que se ocupan del tratamiento automático de la información por medio de computadoras.

**Interfaz:** Es la noción que sirve para señalar a la conexión que se da de manera física y a nivel de utilidad entre dispositivos o sistemas.

**Interpretación de información:** Es el proceso de comprensión y entendimiento de las ideas que simbólicamente están siendo comunicadas a través del texto.

**Lenguajes de Cuarta Generación:** son ciertas herramientas prefabricadas, que aparentemente dan lugar a un lenguaje de programación de alto nivel que se parece más al idioma inglés que a un lenguaje de tercera generación, porque se aleja más del concepto de "procedimiento". Pueden acceder a bases de datos.

**MySQL:** Es un sistema de gestión de bases de datos relacional, multihilo y multiusuario con más de 6 millones de instalaciones.

**PHP:** (HyperText Preprocessor) Es un lenguaje de código abierto muy popular especialmente adecuado para el desarrollo web y que puede ser incrustado en HTML.

PHPGRAPHLIB-MASTER: Biblioteca grafica que crea gráficos de forma nativa en php.

**Procesador de Texto:** Es una aplicación informática destinada a la creación o modificación de documentos escritos por medio de una computadora.

**Procesamiento de Datos:** es la acumulación y manipulación de elementos de datos para producir información significativa.

**SDP:** Protocol de Socket Directo, protocolo de comunicaciones de alta velocidad.

**Sistema de Manufactura Integrada por Computadora:** Es un método de manufactura en el cual el proceso entero de producción es controlado por computadora.

**Sistema Informático:** Es el conjunto de partes interrelacionadas, hardware, software y de recursos humanos (humanware) que permite almacenar y procesar información.

**Software:** Es la parte intangible de una computadora.

**XAMPP:** Es un servidor independiente de plataforma, software libre, que consiste principalmente en el sistema de gestión de bases de datos MySQL, el servidor web Apache y los interpretes para lenguajes de Script: PHP y Perl.

### **11.BIBLIOGRAFÍA**

Jeffrey L. Whitten, Lonnie F. Benttey, Victor M. Barlow ANALISIS Y DISEÑO DE SISTEMAS DE INFORMACIÓN Mc Graw Hill México, 2003, Tercera Edición

Daniel Cohen Karen, Enrique Asin Lovos SISTEMAS DE INFORMACIÓN PARA LOS NEGOCIOS Mc Graw Hill Mexico, 2005, Cuarta Edición

Pedro Pablo Fábrega. PHP4 Prentice-Hall".

Ian Gilfillan. Mastering MySQL 4 SYBEX

Instalación de PHP, MySQL y Apache http://es.tldp.org/ManualesLuCAS/manual\_PHP/manual\_PHP/instalacion/instalar\_windows.htm/ [7] Instalación del paquete PHP+MySQL+Apache

Instalación de PHP y APACHE en Windows

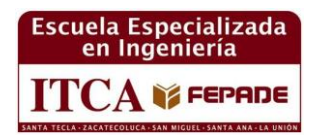

# VISIÓN

Ser una institución educativa líder en educación tecnológica a nivel nacional y regional, comprometida con la calidad, la empresarialidad y la pertinencia de nuestra oferta educativa.

## MISIÓN

Formar profesionales integrales y competentes en áreas tecnológicas que tengan demanda y oportunidad en el mercado local, regional y mundial, tanto como trabajadores y como empresarios.

# VALORES

**EXCELENCIA:** Nuestro diario quehacer está fundamentado en hacer bien las cosas desde la primera vez.

**INTEGRIDAD:** Actuamos congruentemente con los principios de la verdad en todas las acciones que realizamos.

**ESPIRITUALIDAD:** Desarrollamos todas nuestras actividades en la filosofía de servicio, alegría, compromiso, confianza y respeto mutuo.

**COOPERACIÓN:** Actuamos basados en el buen trabajo en equipo, la buena disposición a ayudar a todas las personas.

**COMUNICACIÓN:** Respetamos las diferentes ideologías y opiniones, manteniendo y propiciando un acercamiento con todo el personal.

# SEDES ITCA - FEPADE EL SALVADOR

La Escuela Especializada en Ingeniería ITCA - FEPADE, fundada en 1969, es una institución estatal con administración privada, conformada actualmente por 5 campus: Sede Central Santa Tecla y cuatro centros regionales ubicados en Santa Ana, San Miguel, Zacatecoluca y La Unión.

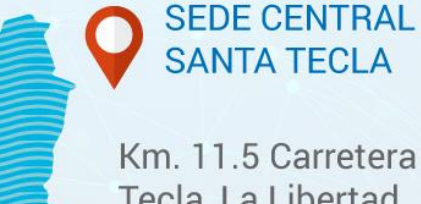

Km. 11.5 Carretera a Santa Tecla, La Libertad. Tel. (503) 2132-7400 Fax. (503) 2132-7599

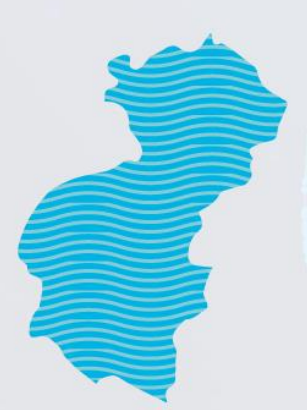

## CENTRO REGIONAL SANTA ANA

Final 10a. Av. Sur, Finca Procavia Tels. (503) 2440-4348 y (503) 2440-2007 Tel./Fax. (503) 2440-3183

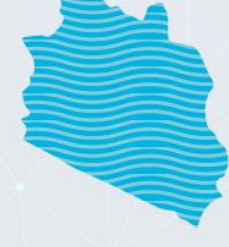

## CENTRO REGIONAL MEGATEC ZACATECOLUCA

Km. 64 1/2, desvío Hacienda El Nilo, sobre autopista a Zacatecoluca y Usulután. Tels. (503) 2334-0763 y (503) 2334-0768

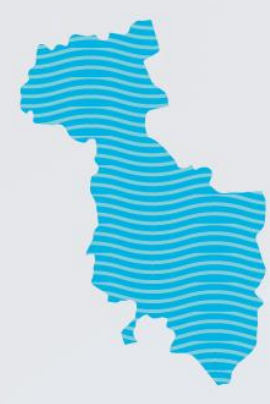

# CENTRO REGIONAL SAN MIGUEL

Km. 140, Carretera a Santa Rosa de Lima. Tels. (503) 2669-2292 y (503) 2669-2298 Fax. (503) 2669-0061

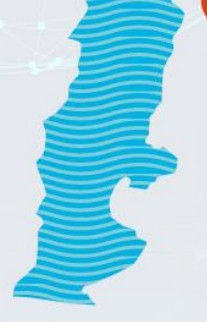

## CENTRO REGIONAL MEGATEC LA UNIÓN

Calle Santa María, Col. Belén, atrás del Instituto Nacional de La Unión. Tel. (503) 2668-4700

www.itca.edu.sv

Escuela Especializada en Ingeniería ITCA FEPADE